# Certificados com assinatura automática do Exchange em uma solução PCCE

## Contents

Introduction **Prerequisites** Requirements **Componentes Utilizados** Background **Procedimento** Seção 1: Troca de certificados entre servidores CVP e ADS Etapa 1. Exportar certificados do servidor CVP Etapa 2. Importar o certificado WSM dos servidores CVP para o servidor ADS Etapa 3. Exportar Certificado de Servidor ADS Etapa 4. Importar o servidor ADS para servidores CVP e servidor de relatórios Seção 2: Troca de certificados entre aplicativos da plataforma VOS e servidor ADS Etapa 1. Exportar certificados do servidor de aplicativos da plataforma VOS. Etapa 2. Importar o aplicativo da plataforma VOS para o servidor ADS Seção 3: Troca de Certificados entre Servidores Roggers, PG e ADS Etapa 1. Exportar Certificado IIS de Servidores Rogger e PG Etapa 2. Exportar Certificado DFP (Diagnostic Framework Portico) de Rogger e servidores PG Etapa 3. Importar Certificados para o Servidor ADS Seção 4: Integração do CVP CallStudio WEBService Informações Relacionadas

## Introduction

Este documento descreve como trocar certificados autoassinados entre o servidor de administração principal (ADS/AW) e outro servidor de aplicativos na solução Cisco Packaged Contact Center Enterprise (PCCE).

Contribuição de Anuj Bhatia, Robert Rogier e Ramiro Amaya, engenheiros do Cisco TAC.

## Prerequisites

## Requirements

A Cisco recomenda que você tenha conhecimento destes tópicos:

- PCCE Versão 12.5(1)
- Customer Voice Portal (CVP) versão 12.5 (1)

## **Componentes Utilizados**

As informações neste documento são baseadas nestas versões de software:

- PCCE 12.5(1)
- CVP 12.5(1)

The information in this document was created from the devices in a specific lab environment. All of the devices used in this document started with a cleared (default) configuration. Se a rede estiver ativa, certifique-se de que você entenda o impacto potencial de qualquer comando.

## Background

Na solução PCCE da versão 12.x, todos os dispositivos são controlados por meio do SPOG (Single Pane of Glass), que é hospedado no servidor AW principal. Devido à conformidade de gerenciamento de segurança (SRC - security-management-compliance) na versão PCCE 12.5(1), toda a comunicação entre o SPOG e outros servidores na solução é feita estritamente através do protocolo HTTP seguro.

Os certificados são usados a fim de obter uma comunicação segura transparente entre o SPOG e os outros dispositivos. Em um ambiente de certificado autoassinado, a troca de certificados entre os servidores torna-se obrigatória. Essa troca de certificado também é necessária para habilitar novos recursos presentes na versão 12.5(1), como Smart Licensing, Webex Experience Management (WXM) e Customer Virtual Assistant (CVA).

## Procedimento

Estes são os componentes dos quais os certificados autoassinados são exportados e os componentes para os quais os certificados autoassinados precisam ser importados.

i) Servidor AW principal: Este servidor requer certificado de:

- Plataforma Windows: ICM Roteador e Agente(Rogger){A/B}, Gateway Periférico (PG){A/B}, todos os servidores ADS e de E-mail e Bate-papo (ECE). Note: O IIS e os certificados da estrutura de diagnóstico são necessários.CVP Servidores CVP, servidor de relatórios CVP. Nota 1: O certificado WSM (Gerenciamento de serviços da Web) dos servidores é necessário.Nota 2: Os certificados devem estar com FQDN (Nome de Domínio Totalmente Qualificado).
- Plataforma VOS: Cloud Connect, Cisco Virtual Voice Browser (VVB), Cisco Unified Call Manager (CUCM), Finesse, Cisco Unified Intelligent Center (CUIC), Live Data (LD), Identity Server (IDS) e outros servidores aplicáveis.

O mesmo se aplica a outros servidores ADS na solução.

(ii) Roteador \ Servidor de Logger: Este servidor requer certificado de:

• Plataforma Windows: Todos os certificados IIS de servidores ADS.

(iii) Servidor CUCM PG: Este servidor requer certificado de:

- Plataforma VOS: Editor de CUCM. Note: Isso é necessário para baixar o cliente JTAPI do servidor CUCM.
- (iv) Servidor CVP: Este servidor requer um certificado de

- Plataforma Windows: Todos os certificados IIS de servidores ADS
- Plataforma VOS: Servidor Cloud Connect para Integração WXM, Servidor VB para comunicação SIP e HTTP segura.
- v) Servidor de relatórios do CVP: Este servidor requer certificado de:
  - Plataforma Windows: Todos os certificados IIS de servidores ADS
- (vi) Servidor VB: Este servidor requer certificado de:
  - Plataforma Windows: Servidor CVP VXML (HTTP seguro), servidor de chamada CVP (SIP seguro)

As etapas necessárias para a troca eficaz de certificados autoassinados na solução estão divididas em três seções.

Seção 1: Troca de certificados entre servidores CVP e servidores ADS.

Seção 2: Troca de Certificados entre Aplicativos da Plataforma VOS e Servidor ADS.

Seção 3: Troca de Certificado entre Roggers, PGs e Servidor ADS.

### Seção 1: Troca de certificados entre servidores CVP e ADS

As etapas necessárias para concluir essa troca com êxito são:

- Etapa 1. Exportar certificados WSM do servidor CVP.
- Etapa 2. Importar o certificado WSM do servidor CVP para o servidor ADS.
- Etapa 3. Exportar Certificado de Servidor ADS.

Etapa 4. Importar o servidor ADS para os servidores CVP e o servidor de relatórios CVP.

#### Etapa 1. Exportar certificados do servidor CVP

Antes de exportar os certificados dos servidores CVP, você precisa gerar novamente os certificados com o FQDN do servidor; caso contrário, poucos recursos como Smart Licensing, CVA e a sincronização CVP com SPOG podem ter problemas.

Caution: Antes de começar, você deve fazer o seguinte:

- Obtenha a senha do armazenamento de chaves. Execute este comando: more %CVP\_HOME%\conf\security.properties
- Copie a pasta %CVP\_HOME%\conf\security para outra pasta.
- Abra uma janela de comando como Administrador para executar os comandos.

**Note**: Você pode simplificar os comandos usados neste documento usando o parâmetro keytool -storepass. Para todos os servidores CVP, cole a senha obtida do arquivo security.properties especificado. Para os servidores ADS, digite a senha: **changeit** 

Para gerar novamente o certificado nos servidores CVP, siga estas etapas:

#### (i) Listar os certificados no servidor

%CVP\_HOME%\jre\bin\keytool.exe -storetype JCEKS -keystore %CVP\_HOME%\conf\security\.keystore list

**Note**: Os servidores CVP têm estes certificados autoassinados: wsm\_certificate , vxml\_certificate , callserver\_certificate. Se você usar o parâmetro -v da keytool, poderá ver informações mais detalhadas de cada certificado. Além disso, você pode adicionar o símbolo ">" no final do comando de lista keytool.exe para enviar a saída para um arquivo de texto, por exemplo: > test.txt

#### (ii) Suprimir os antigos certificados autoassinados

Servidores CVP: comando para excluir os certificados autoassinados:

%CVP\_HOME%\jre\bin\keytool.exe -storetype JCEKS -keystore %CVP\_HOME%\conf\security\.keystore delete -alias wsm\_certificate

%CVP\_HOME%\jre\bin\keytool.exe -storetype JCEKS -keystore %CVP\_HOME%\conf\security\.keystore delete -alias vxml\_certificate

%CVP\_HOME%\jre\bin\keytool.exe -storetype JCEKS -keystore %CVP\_HOME%\conf\security\.keystore delete -alias callserver\_certificate

Servidores de relatórios CVP: comando para excluir os certificados autoassinados:

%CVP\_HOME%\jre\bin\keytool.exe -storetype JCEKS -keystore %CVP\_HOME%\conf\security\.keystore delete -alias wsm\_certificate

%CVP\_HOME%\jre\bin\keytool.exe -storetype JCEKS -keystore %CVP\_HOME%\conf\security\.keystore delete -alias callserver\_certificate

**Note**: Os servidores de relatórios do CVP têm esses certificados autoassinados wsm\_certificate, callserver\_certificate.

#### (iii) Gerar os novos certificados autoassinados com o FQDN do servidor

#### servidores CVP

Comando para gerar o certificado autoassinado para WSM:

%CVP\_HOME%\jre\bin\keytool.exe -storetype JCEKS -keystore %CVP\_HOME%\conf\security\.keystore genkeypair -alias wsm\_certificate -keysize 2048 -keyalg RSA -validity XXXX Especifique o FQDN do servidor na pergunta qual é seu nome e sobrenome?

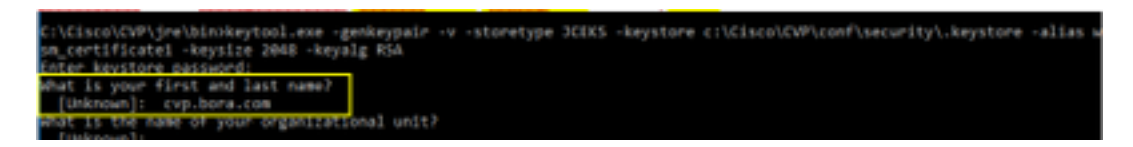

Responda estas outras perguntas:

Qual é o nome da sua unidade organizacional? [Desconhecido]: <especificar UO> Qual é o nome da sua empresa? [Desconhecido]: <especifique o nome da organização> Qual é o nome da sua cidade ou localidade? [Desconhecido]: <especifique o nome da cidade/localidade> Qual é o nome do seu estado ou província? [Desconhecido]: <especifique o nome do estado/província> Qual é o código de duas letras do país para essa unidade? [Desconhecido]: <especifique o código de país com duas letras> Especifique yes para as duas entradas seguintes.

Execute as mesmas etapas para vxml\_certificate e callserver\_certificate:

%CVP\_HOME%\jre\bin\keytool.exe -storetype JCEKS -keystore %CVP\_HOME%\conf\security\.keystore genkeypair -alias vxml\_certificate -keysize 2048 -keyalg RSA -validity XXXX

%CVP\_HOME%\jre\bin\keytool.exe -storetype JCEKS -keystore %CVP\_HOME%\conf\security\.keystore genkeypair -alias callserver\_certificate -keysize 2048 -keyalg RSA -validity XXXX

Reinicialize o servidor de chamadas do CVP.

#### Servidores de relatórios CVP

Comando para gerar certificados autoassinados para WSM:

%CVP\_HOME%\jre\bin\keytool.exe -storetype JCEKS -keystore %CVP\_HOME%\conf\security\.keystore genkeypair -alias wsm\_certificate -keysize 2048 -keyalg RSA -validity XXXX
Especifique o FQDN do servidor para a consulta qual é seu nome e sobrenome? e siga os
mesmos passos que foram dados com os servidores CVP.

Execute as mesmas etapas para callserver\_certificate:

%CVP\_HOME%\jre\bin\keytool.exe -storetype JCEKS -keystore %CVP\_HOME%\conf\security\.keystore genkeypair -alias callserver\_certificate -keysize 2048 -keyalg RSA -validity XXXX

Reinicialize os servidores de Relatórios.

**Note**: Por padrão, os certificados autoassinados são gerados por dois anos. Use -valid XXXX para definir a data de expiração quando os certificados forem gerados novamente; caso contrário, os certificados serão válidos por 90 dias. Para a maioria desses certificados, 3 a 5 anos devem ser um tempo de validação razoável.

Aqui estão algumas entradas de validade padrão:

| 365  |
|------|
| 730  |
| 1095 |
| 1460 |
| 1895 |
| 3650 |
|      |

**Caution**: Em 12.5, os certificados devem ser **SHA 256**, Key Size **2048** e encryption Algorithm **RSA**, use estes parâmetros para definir estes valores: -keyalg RSA e -keysize 2048. É importante que os comandos keystore do CVP incluam o parâmetro -storetype JCEKS. Se isso não for feito, o certificado, a chave, ou pior, o armazenamento de chaves pode se tornar corrompido.

#### (iv) Exportar wsm\_Certificate do CVP e servidores de relatórios

a) Exporte o certificado WSM de cada servidor CVP para um local temporário e renomeie o certificado com o nome desejado. Você pode renomeá-lo como wsmcsX.crt. Substitua "X" por um número ou letra exclusivo. que é wsmcsa.crt, wsmcsb.crt.

Comando para exportar os certificados autoassinados:

```
%CVP_HOME%\jre\bin\keytool.exe -storetype JCEKS -keystore %CVP_HOME%\conf\security\.keystore -
export -alias wsm_certificate -file %CVP_HOME%\conf\security\wsm.crt
```

b) Copie o certificado do caminho C:\Cisco\CVP\conf\security\wsm.crt, renomeie-o para *wsmcsX.crt* e mova-o para uma pasta temporária no servidor ADS.

### Etapa 2. Importar o certificado WSM dos servidores CVP para o servidor ADS

Para importar o certificado no servidor ADS, você precisa usar a ferramenta de chave que faz parte do conjunto de ferramentas java. Há algumas maneiras de encontrar o caminho do home java onde esta ferramenta está hospedada.

(i) Comando CLI > echo %JAVA\_HOME%

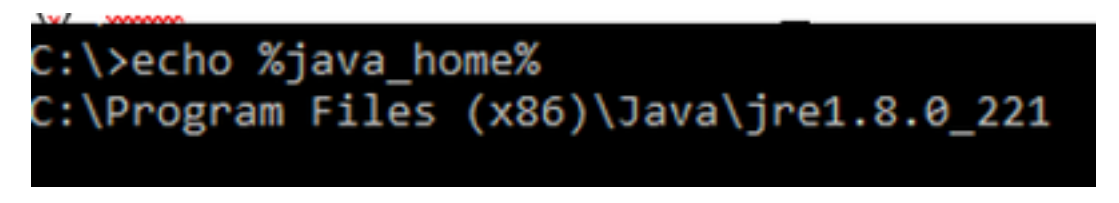

(ii) Manualmente via configuração avançada do sistema, como mostrado na imagem.

| 6- 🗟 🗹 🕈 💆 Control P                                                  | and + System and Security + System                          | v Ø Search C                | Control Panel        | ×                                         |
|-----------------------------------------------------------------------|-------------------------------------------------------------|-----------------------------|----------------------|-------------------------------------------|
| Control Panel Home                                                    | System Properties                                           | ×                           |                      |                                           |
| Oevice Manager                                                        | Computer Name Handware Advanced Re                          | nda                         | Environment Variable |                                           |
| <ul> <li>Remote settings</li> <li>Advanced system settings</li> </ul> | You must be logged on as an Administrator to<br>Performance | naka not dittese charges.   | User variables for a | ldministrator                             |
|                                                                       | Vaual effects, processor scheduling, menor                  | y usage, and virtual memory | Variable             | Value                                     |
|                                                                       |                                                             |                             | Path                 | NUSBERFORLEN: AppOrtable                  |
|                                                                       |                                                             | Settings                    | TEMP                 | NUSERPROPILEN/AppOrta/Lo                  |
|                                                                       | User Boller                                                 | *                           | TMP                  | NUSERPROPILEN/AppOwth/Lo                  |
|                                                                       | Desiring antiques added to your statute.                    |                             |                      |                                           |
|                                                                       | Correspondence of the system                                |                             |                      |                                           |
|                                                                       |                                                             | Settings                    | ×                    |                                           |
|                                                                       | Statup and Recovery                                         |                             |                      | Ne                                        |
|                                                                       | System startup, system failure, and debugging               | ng information              |                      |                                           |
|                                                                       |                                                             | Settings                    | System variables     |                                           |
|                                                                       |                                                             |                             | Variable             | Value                                     |
|                                                                       |                                                             | Environment Variables .     | Configur             | CitWednet system22 and g                  |
|                                                                       |                                                             |                             | WALHOME              | CAProgram Film (dR) Javah                 |
|                                                                       |                                                             |                             | www.orts             | - Description provider characteristics of |
|                                                                       | OK                                                          | Canod Apply                 | NUMBER_OF_PE         | IDCESSORS 6                               |
| Sec 450                                                               | COMPANY OF STREET STREET STREET                             |                             | os Activ             | vate Wind Wadows NT                       |
| Security and Maintenance                                              |                                                             |                             | PATHEXT              | Settings to a COMPLEXE BAT: CMD: VES.V    |

### No PCCE 12.5, o caminho padrão é C:\Program Files (x86)\Java\jre1.8.0\_221\bin

Comando para importar os certificados autoassinados:

```
keytool -keystore "C:\Program Files (x86)\Java\jre1.8.0_221\lib\security\cacerts" -import -
storepass changeit -alias {fqdn_of_cvp} -file c:\temp\certs\wsmcsX.crt
```

**Note**: Repita os comandos para cada CVP na implantação e execute a mesma tarefa em outros servidores ADS

d) Reinicie o serviço Apache Tomcat nos servidores ADS.

#### Etapa 3. Exportar Certificado de Servidor ADS

Para o servidor de relatórios do CVP, você precisa exportar o certificado ADS e importá-lo para o servidor de relatórios. Aqui estão as etapas:

(i) No servidor ADS de um navegador, navegue até a URL do servidor : https://{servername}

(ii) Salve o certificado em uma pasta temporária, por exemplo: c:\temp\certs e nomeie o certificado como ADS{svr}[ab].cer

#### CCE via Chrome Browser

| letificate                                     |                                                          | ×    |                                                                                                    |  |
|------------------------------------------------|----------------------------------------------------------|------|----------------------------------------------------------------------------------------------------|--|
| neral Details Certification Par                | n                                                        | th   | <ul> <li>B Certificate Export Waard</li> </ul>                                                                                                    |  |
| os: cab                                        | ÷                                                        | H    |                                                                                                    |  |
| Version                                        | Value ^<br>V3                                            | 44   | Eagort File Format<br>Certificates can be exported in a variety of file formats.                                                                                |  |
| Sprature algorithm<br>Signature hash algorithm | oo ay ao by oc 76 40 76 67<br>sha256R5A<br>sha256        | H    | Select the format you want to use:                                                                                                    |  |
| Valid from<br>Valid to                         | Manday, September 30, 2019<br>Sunday, September 25, 2029 | def. | Blace 44 encoded X.509 (CDR)                                                                                                    |  |
| C.hurt                                         | as 176a hora ron V                                       | iek. | <ul> <li>Cryptographic Hessage Syntax Standard - PKCS #7 Certificates (JP78)</li> <li>Include all certificates in the certification path if possible</li> </ul> |  |
|                                                |                                                          | +0   | Personal Information Exchange - PRCS #12 (PPX)                                                                                                    |  |
|                                                |                                                          |      | Indude all certificates in the certification path if possible                                                                                                   |  |
|                                                |                                                          |      | Deter the private key if the export is successful<br>Extended an automation                                                                                     |  |
|                                                |                                                          |      | Explore an extension properties                                                                                                    |  |
|                                                | Cana In File                                             |      | Herseoft Secielated Centificate Store (1557)                                                                                                    |  |

Note: Selecione a opção X.509 (.CER) codificado na Base 64.

#### Etapa 4. Importar o servidor ADS para servidores CVP e servidor de relatórios

(i) Copie o certificado para os servidores CVP e o servidor de relatórios CVP no diretório C:\Cisco\CVP\conf\security.

(ii) importe o certificado para servidores CVP e servidor de relatórios CVP.

%CVP\_HOME%\jre\bin\keytool.exe -storetype JCEKS -keystore %CVP\_HOME%\conf\security\.keystore import -trustcacerts -alias {fqdn\_of\_ads} -file %CVP\_HOME%\conf\security\ICM{svr}[ab].cer
Execute as mesmas etapas para outros servidores ADS.

(iii) Reiniciar os servidores CVP e o servidor de relatórios

### Seção 2: Troca de certificados entre aplicativos da plataforma VOS e servidor ADS

As etapas necessárias para concluir essa troca com êxito são:

Etapa 1. Exportar certificados do servidor de aplicativos da plataforma VOS.

Etapa 2. Importar certificados de aplicativos da plataforma VOS para o servidor ADS.

Esse processo se aplica a todos os aplicativos de VOS, como:

- CUCM
- VVB
- Finesse
- CUIC \ LD \ IDS
- Conexão em nuvem

Etapa 1. Exportar certificados do servidor de aplicativos da plataforma VOS.

(i) Navegue até a página Cisco Unified Communications Operating System Administration: <u>https://FQDN:8443/cmplatform</u>

(ii) Navegue para **Segurança > Gerenciamento de Certificados** e localize os certificados do servidor primário de aplicativos na pasta **tomcat-trust**.

| Cisco Unified Operating System Admit                                 | nistrat         | ion  |                                                       | navigation Class United (5) Administration • G<br>administration About Logica |
|----------------------------------------------------------------------|-----------------|------|-------------------------------------------------------|-------------------------------------------------------------------------------|
| Drov + Settings + Security + Software Upgrades + Securities + Halp + |                 |      |                                                       |                                                                               |
| Certificate List                                                     |                 |      |                                                       |                                                                               |
| 很 terminis het opret 🖓 tytest (with de Catholis dass 🖳 terminis      | 0.04            |      |                                                       |                                                                               |
| Norman brook Care 200 Real Ch                                        | Sel-            | 80   | Core,500,8ee4,0A                                      | Cure, BCC_Reet_GA                                                             |
| toward-boat Indiana Academic and Research Institutions RealSA 2021   | Self-           | 854  | RelationAcademic_and_Research_Institutions_RestGA_201 | Melenc, Andersc, and Jasen M. Jost Mar                                        |
| tomational COTT VICENEY Clobal Roat Cd. CA                           | Self-           | 854  | 015TE_WISeries_Shitei_Rook_SB_CA                      | 01578_MSeries_Goldel_Root_68_CA                                               |
| torreat-trust Amazon Root CK. 4                                      | Sel-            | ec.  | Amazon_Root_CA_4                                      | Amazon, Rost, CA, 4                                                           |
| tomati that <u>007 Rad CK X0</u>                                     | Self-<br>signed | 854  | 007_Awr_C4_X3                                         | OST_Root_CA_X3                                                                |
| Koncel-Inuit: AddTourt: Enternel: CA. Role                           | Self-           | 854  | AddTeat_Dreinal_CA_Rott                               | AddTrust_Drawnal_CA_Root                                                      |
| tonatitud. <u>Inclass.org</u>                                        | Self-<br>signed | 83.4 | op.ion.an                                             | cip.box.com                                                                   |
| torcal that <u>Effected Sciented Cons.3</u>                          | Self-<br>signed | 83.4 | Friday, Dolation, Class, 3                            | F-fereduce_disclamical_Class_3                                                |
| Koncentruit <u>DelCert Octail Root 62</u>                            | Self-           | 63.4 | Dig-Cert_Dobs(_Root_02                                | DigiCell_States_Root_S2                                                       |

(iii) Selecione o certificado e clique no arquivo .PEM de download para salvá-lo em uma pasta temporária no servidor ADS.

| -Certificate Set                                                                                                    | ings                                                                                                    |                                                                                                    |
|----------------------------------------------------------------------------------------------------|----------------------------------------------------------------------------------------------------|----------------------------------------------------------------------------------------------------|
| File Name                                                                                                    | ccp.bo                                                                                                    | ra.com.pem                                                                                                    |
| Certificate Purpo                                                                                                    | se tomca                                                                                                    | t-trust                                                                                                    |
| Certificate Type                                                                                                    | trust-                                                                                                    | terts                                                                                                    |
| Certificate Group                                                                                                    | produ                                                                                                    | ct-cpi                                                                                                    |
| Description(frier                                                                                                    | dly name) Trust (                                                                                                    | Certificate                                                                                                    |
| -Certificate File                                                                                                    | Data                                                                                                    |                                                                                                    |
| [<br>Version: V3<br>Serial Number<br>SignatureAlgo<br>Issuer Name:<br>Validity From:<br>To: Sa<br>Subject Name<br>Key: RSA (1.2<br>Key value:<br>3082010a0282(<br>69f9980a12468<br>88e0e816e64ad<br>f14021635e3ac<br>520da30a39b2(<br>Delete Dow | : 5C35B3A89A89<br>ithm: SHA256wit<br>L=BXB, ST=ma, 0<br>Mon Dec 16 10:5<br>: Dec 14 10:55:2<br>: L=BXB, ST=ma,<br>840.113549.1.1.<br>010100c1420ced7<br>14be9a3c566a84<br>444c39f03f62aad<br>14787b14f387b0<br>6d213b329d63e0 | 74719BB85B6A92CF710D<br>thRSA (1.2.840.113549.1.1.11)<br>CN=ccp.bora.com, OU=BXB TAC, O=TAC, C=US<br>5:22 EST 2019<br>1 EST 2024<br>, CN=ccp.bora.com, OU=BXB TAC, O=TAC, C=US<br>1)<br>76c23b9d60b01efbf331987ac5624639ba8af3f3430d2ca8766d199<br>01237c1d980b09a06903520b0013b30f54fbfdda3e71f27900d992<br>8cbc08f591a960ef95eda7b86b3e6183a2fe8732352aee6abcfb722<br>a11e2160e2d0002368ba852962bb9cb741723c447aceb2a651b6f<br>84e50fd1fb9d56f6fd96ddcf4291668a2ee660d72ba0c3ccf85444f7a |

Note: Execute as mesmas etapas para o assinante.

Etapa 2. Importar o aplicativo da plataforma VOS para o servidor ADS

Caminho para executar a ferramenta Chave: C:\Program Arquivos (x86)\Java\jre1.8.0\_221\bin

Comando para importar os certificados autoassinados:

Reinicie o serviço Apache Tomcat nos servidores ADS.

Note: Executar a mesma tarefa em outros servidores ADS

## Seção 3: Troca de Certificados entre Servidores Roggers, PG e ADS

As etapas necessárias para concluir essa troca com êxito são:

Passo 1: Exportar Certificado IIS de Rogger e Servidores PG

Passo 2: Exportar Certificado DFP (Diagnostic Framework Portico) de Rogger e servidores PG

Passo 3: Importar certificados para servidores ADS

### Etapa 1. Exportar Certificado IIS de Servidores Rogger e PG

(i) No servidor ADS de um navegador, navegue até os servidores (Roggers , PG) url: https://{servername}

(ii)Salve o certificado em uma pasta temporária, por exemplo **c:\temp\certs e nomeie o certificado como ICM{svr}[ab].cer** 

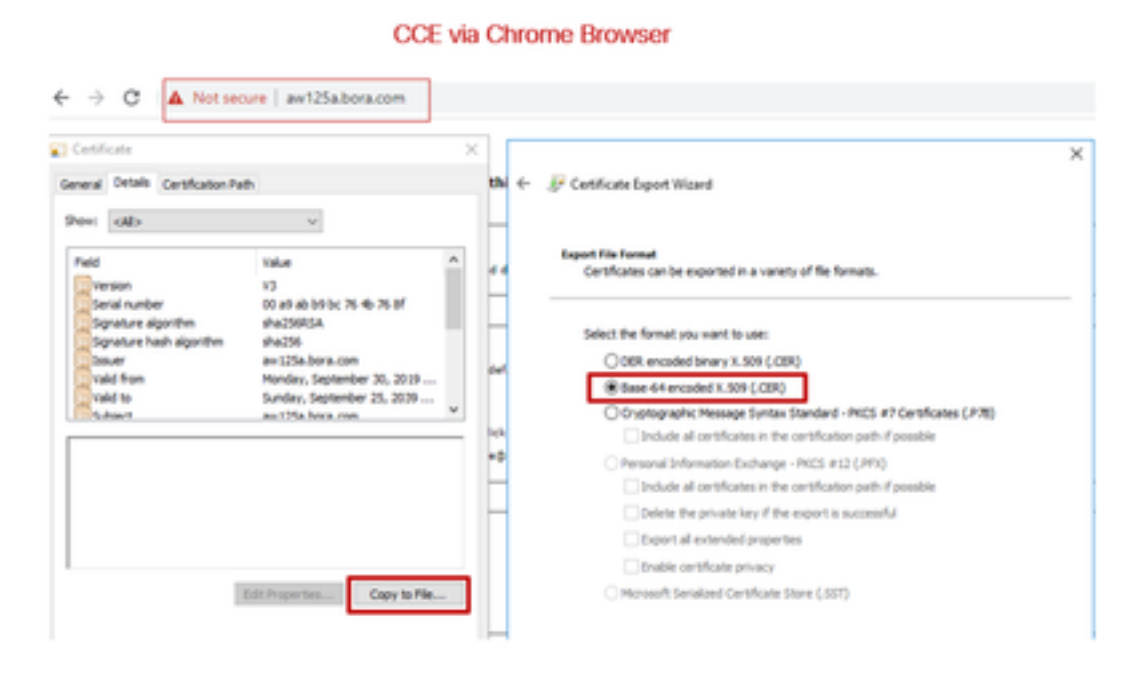

Note: Selecione a opção X.509 (.CER) codificado na Base 64.

### Etapa 2. Exportar Certificado DFP (Diagnostic Framework Portico) de Rogger e servidores PG

(i) No servidor ADS de um navegador, navegue até o url DFP dos servidores (Roggers, PGs): *https://{servername}:7890/icm-dp/rest/DiagnosticPortal/GetProductVersion* 

(ii) Salve o certificado na pasta exemplo c:\temp\certs e nomeie o certificado como dfp{svr}[ab].cer

#### Portico via Chrome Browser

| enfore                                                                       |                                                                                 | XIC FR  | Imework Portico                                                                                                    |
|------------------------------------------------------------------------------|---------------------------------------------------------------------------------|---------|----------------------------------------------------------------------------------------------------|
| en dib                                                                       | v                                                                               | nifie * | 🐺 Certificate Export Woard                                                                                                    |
| ed<br>Yersion<br>Serial number<br>Signature algorithm<br>Signature algorithm | 10<br>17<br>37 ee 2: e8 65 27 f0 a6 4e 7c<br>tha25865A                          | n the   | Expert File format<br>Certificates can be exported in a variety of file formats.                                                                                                    |
| lasur<br>Vald from<br>Vald to<br>Schart                                      | Handary, September 30, 2019<br>Findary, September 30, 2019<br>au 175a, hora com |         | Select the format you want to use:<br>O DR encoded lonary K.501 (CBD)                                                                                                    |
|                                                                              |                                                                                 |         | December 4 microse 4, Star (2004)     Organization for the star (2004)     December all certificates in the certification path if possible     December 2004 and 2004 and 2004 and 2004 and 2004                     |
|                                                                              |                                                                                 |         | resonal internation (schempt - result in surgery)     Thus a number of the second strength - resonance of the second strength - Delete the private key if the export is successful     These of the second strengths |
|                                                                              | Edit Properties Capy to Pile                                                    |         | Druble-certificate privacy                                                                                                    |

Note: Selecione a opção X.509 (.CER) codificado na Base 64.

#### Etapa 3. Importar Certificados para o Servidor ADS

Comando para importar os certificados autoassinados do IIS para o servidor ADS. O caminho para executar a ferramenta Chave: C:\Program Arquivos (x86)\Java\jre1.8.0\_221\bin.

keytool -keystore "C:\Program Files (x86)\Java\jre1.8.0\_221\lib\security\cacerts" -import storepass changeit -alias {fqdn\_of\_server}\_IIS -file c:\temp\certs\ ICM{svr}[ab].cer

Example: keytool -keystore "C:\Program Files (x86)\Java\jre1.8.0\_221\lib\security\cacerts" - import -storepass changeit -alias myrgra.domain.com\_IIS -file c:\temp\certs\ICMrgra.cer

Note: Importe todos os certificados de servidor exportados para todos os servidores ADS.

#### Comando para importar os certificados de diagnóstico autoassinados para o servidor ADS

```
keytool -keystore "C:\Program Files (x86)\Java\jre1.8.0_221\lib\security\cacerts" -import -
storepass changeit -alias {fqdn_of_server}_DFP -file c:\temp\certs\ dfp{svr}[ab].cer
```

Example: keytool -keystore "C:\Program Files (x86)\Java\jre1.8.0\_221\lib\security\cacerts" - import -storepass changeit -alias myrgra.domain.com\_DFP -file c:\temp\certs\dfprgra.cer

Note: Importe todos os certificados de servidor exportados para todos os servidores ADS.

Reinicie o serviço Apache Tomcat nos servidores ADS.

### Seção 4: Integração do CVP CallStudio WEBService

Para obter informações detalhadas sobre como estabelecer uma comunicação segura para o elemento de serviços Web e o elemento Rest\_Client

Consulte o <u>Guia do usuário do Cisco Unified CVP VXML Server e do Cisco Unified Call Studio</u> Release 12.5(1) - Integração de serviços da Web [Cisco Unified Customer Voice Portal] - Cisco

## Informações Relacionadas

- Guia de configuração do CVP: Guia de configuração do CVP Segurança
- Guia de configuração do UCCE: Guia de configuração UCCE Segurança
- Guia de administração do PCCE: Guia de administração do PCE Segurança
- Certificados UCCE Autoassinados: <u>Exchange Certificados UCCE AutoAssinados</u>
- Instalar e migrar para OpenJDK no CCE 12.5(1): Migração OpenJDK do CCE
- Instalar e migrar para OpenJDK no CVP 12.5(1): migração do CVP OpenJDK